## NF13684 — VENTES

1. REDIRECTION NF13684 - Ventes ? liste des ventes